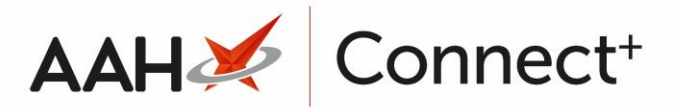

## Adding a New Group

From the Groups Manager, press **[F1 – Add New Group]**.

1. A blank Add New Group form displays.

| Add New Group | — — ×                           |
|---------------|---------------------------------|
| Group Name *  |                                 |
|               |                                 |
| Description   |                                 |
|               |                                 |
| Branches      | F5 - Add Branch                 |
|               | Branches not added to the group |
|               |                                 |
|               |                                 |
|               |                                 |
|               |                                 |
|               |                                 |
|               |                                 |
| Group Deleted | 🗸 F10 - Ok 🔀 Cancel             |

- 3. Enter the Group Name and the Description.
- 4. To add branches to your group, press **[F5 Add Branch]**.
- 5. The Select branch for the group window displays, with a list of recently selected branches in the grid.

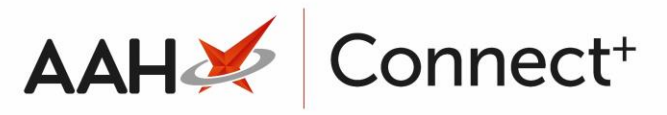

| Sele | lect branch for the group : New Group |                |
|------|---------------------------------------|----------------|
| Filt | Iters                                 |                |
|      | Show Deleted                          |                |
| Sea  | arch 🔹 🔍 🚺 F                          | 1 - Add Branch |
|      | Branch Name                           |                |
| F2   | Hemel Hempstead (7689)                |                |
| F3   | Luton (3578)                          |                |
| F4   | St Albans (4565)                      |                |
| F5   | Tottenham (6479)                      |                |
| F6   | Watford (1234)                        |                |
|      |                                       |                |
|      |                                       |                |
|      |                                       |                |
|      |                                       |                |
|      |                                       |                |
|      |                                       |                |
|      | ✓ F10 - Select                        | X Cancel       |

- Search for, locate and select the branch you want to add to the group by pressing [F10 – Select].
- 7. The Add New Group window displays, with the selected branch in the *Branches* section.

| Add New Grou                     | P      | – <b>– ×</b>           |
|----------------------------------|--------|------------------------|
| Group Name *                     | London |                        |
| Description                      |        |                        |
| <b>Branches</b><br>Tottenham (64 | 179)   | F5 - Add Branch      X |
| Group Delete                     | d      | F10 - Ok Cancel        |

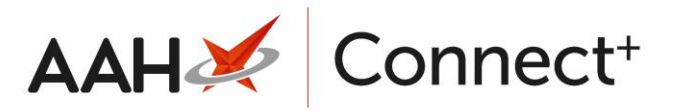

- 8. Repeat the process to add as many branches as required.
- 9. When you are done, press **[F10 OK]**.
- 10. The Groups Manager displays, with the newly added group in the grid.

| ProScript Connect ▼<br>13 December 2016 09:53 | Search (CTRL+S)               | • – <b>– ×</b> |  |
|-----------------------------------------------|-------------------------------|----------------|--|
| My shortcuts 🕂                                |                               |                |  |
| Redeem Owings                                 |                               |                |  |
| Reprints                                      | + F1 - Add New Group          |                |  |
| F6<br>Ordering                                | Filters                       |                |  |
| F7                                            | Search Groups 🔹 🔍             | Show Deleted   |  |
| Overdue Scripts<br>F8                         | Group Name                    | Branch Count   |  |
| MDS Scripts Due                               | Bedfordshire                  | 1              |  |
| SDM                                           | Hertfordshire                 | 3              |  |
| Ctrl M                                        | London                        | 1              |  |
| RMS<br>Ctrl R                                 |                               |                |  |
| MDS                                           |                               |                |  |
| Training                                      |                               |                |  |
|                                               |                               |                |  |
| Script Q                                      |                               |                |  |
|                                               | Branches for group: London    |                |  |
|                                               | Branch Name Branch Identifier | Rx ID          |  |
|                                               | Tottenham 6479                | 3646           |  |
|                                               |                               |                |  |
|                                               |                               |                |  |
|                                               |                               |                |  |
|                                               |                               |                |  |
|                                               |                               |                |  |
|                                               |                               |                |  |

## **Revision History**

| Version Number | Date       | Revision Details | Author(s)            |
|----------------|------------|------------------|----------------------|
| 1.0            | 15/08/2023 |                  | Joanne Hibbert-Gorst |
|                |            |                  |                      |

## Not to be reproduced or copied without the consent of AAH Pharmaceuticals Limited 2023.

## **Contact us**

For more information contact: **Telephone: 0344 209 2601**